## Tutorial para discentes: Dilação de prazo

De acordo com a RESOLUÇÃO CEPE № 473, DE 12 DE DEZEMBRO DE 2018, disponível em: https://prograd.ufla.br/legislacao/normas-gerais-de-graduacao/2-uncategorised/1107-regulamento-graduacao-ufla:

## DA DILAÇÃO DE PRAZO PARA INTEGRALIZAÇÃO CURRICULAR

Art. 153. A Unidade Acadêmica poderá conceder dilação do prazo para integralização curricular ao estudante que não puder concluir o curso dentro do tempo máximo estabelecido no Projeto Pedagógico do curso ao qual está vinculado. (*Redação dada pela Resolução CEPE nº 028/2022*)

Art. 154. A solicitação de dilação de prazo para integralização curricular deverá ser apresentada à Secretaria Integrada pelo estudante interessado, no último semestre letivo do seu tempo máximo de integralização curricular. (*Redação dada pela Resolução CEPE nº 028/2022*)

Parágrafo único. A data limite para solicitação de dilação do prazo para integralização curricular deverá constar no cronograma acadêmico.

Art. 155. O estudante terá direito à solicitação de dilação do prazo para integralização curricular:

I- quando for pessoa com deficiência física, sensorial ou afecções que impliquem limitação da capacidade de aprendizagem, devidamente comprovada por laudo emitido por profissional de saúde, habilitado para a declaração da deficiência e a limitação da capacidade de aprendizagem;

II- quando já tiver cumprido pelo menos 75% (setenta e cinco por cento) da carga horária total exigida para integralização curricular;

III- falte somente o Estágio Obrigatório e/ou Trabalho de Conclusão de Curso para a conclusão do curso; ou

IV- quando houver motivo de força maior, devidamente comprovado por documentos e acatado a critério do Colegiado do Curso. (*Redação dada pela Resolução CEPE nº 028/2022*)

Art. 156. A dilação do tempo para integralização não pode ultrapassar o equivalente à diferença entre o tempo padrão e o tempo máximo de integralização do curso.

Art. 157. Durante o tempo de dilação de prazo o estudante não poderá efetuar trancamento parcial ou total de matrícula.

1- A Dilação é peticionada no SEI:

Siga as orientações da PROGRAD: <u>https://prograd.ufla.br/discentes/rotinas-academicas</u> Informações gerais: <u>https://portalsei.ufla.br/</u> ou '<u>Como iniciar um processo</u>'.

- 2- O(a) discente deve encaminhar a solicitação da Dilação, que é peticionada no SEI.
  - a) Para protocolar a sua solicitação, acesse o portal SEI no link a seguir: <u>https://portalsei.ufla.br/</u>.
  - b) Em "usuário externo", faça seu login. Atenção: caso seja o primeiro acesso ao sistema, verifique o tutorial para primeiro acesso no link a seguir: <u>https://kb.ufla.br/books/manual-de-sistemas-o3k/page/primeiro-acessso-de-discente</u>
  - c) Ao acessar o sistema, clique em "menu" (canto direito superior da tela). No menu, clique em "peticionamento" e "processo novo". Selecione a opção "Dilação de prazo".
  - d) Atenção para o preenchimento:

- Especificação: informe o curso e seu nome completo.

- Documento principal: clique no formulário para editá-lo. Em seguida, clique em salvar.

- Mantenha as informações de nível de acesso (restrito) e hipótese legal (informações pessoais), que já são preenchidas automaticamente.

- Se for necessário o envio de atestado, faça o upload do documento (formato PDF) em "escolher ficheiro". Informe "atestado" no tipo de documento. Identifique o atestado na opção de complemento. Ex: "atestado médico".

- Mantenha as informações de nível de acesso (restrito) e hipótese legal (informações pessoais), que já são preenchidas automaticamente.

- Informe o formato do documento a ser inserido: nato-digital (documento digital original) ou digitalizado (documento original impresso, sendo digitalizado pelo usuário).

- Conferência com o documento digitalizado: opção aberta ao selecionar "digitalizado". Informe "cópia simples".

- Clique em adicionar.

- Ao finalizar, clique em peticionar. Atenção: verifique se todas as informações do requerimento estão corretas. Após o peticionamento, o requerimento não pode ser alterado.

| UNVERSIONDE FEDERAL DE LAVRAS                                  |                                                                                                    |     |  |  |  |
|----------------------------------------------------------------|----------------------------------------------------------------------------------------------------|-----|--|--|--|
| sel.                                                           | Menu (                                                                                                    | . ሀ |  |  |  |
|                                                                |                                                                                                    |     |  |  |  |
| Controle de Acessos Externos Formulário de Peticionamento      |                                                                                                    | h   |  |  |  |
| Alterar Senha Especificação (resumo limitado a 50 caracteres): | Especificação (resumo limitado a 50 caracteres):                                                                                                    |     |  |  |  |
| Pesquisa Pública NOME DO CURSO - NOME COMPLETO                 |                                                                                                    |     |  |  |  |
| Peticionamento                                                 |                                                                                                    |     |  |  |  |
| Recibos Eletrônicos de Protocolo                               |                                                                                                    |     |  |  |  |
| Intimações Eletrônicas                                         |                                                                                                    | - 1 |  |  |  |
| Documentos                                                     |                                                                                                    | n I |  |  |  |
| Os documentos devem ser carregados abaixo, sendo de sua e      | a exclusiva responsabilidade a conformidade entre os dados informados e os documentos. Os Niveis de Acesso que forem indicados abaixo estarão condicionados à análise por servidor público, |     |  |  |  |
| que poderá alterá-los a qualquer momento sem necessidade d     | e de previo aviso.                                                                                                    |     |  |  |  |
| Documento Principal: 📴 Grad.: Reg. de Trancamento G            | o Geral (clique aqui para editar conteúdo)                                                                                                    |     |  |  |  |
| Nivel de Acesso:                                               | Hindtese Legal:                                                                                                    |     |  |  |  |
| Restrito                                                       | Informação Pessoal (Art. 31 da Lei nº 12.527/2011)                                                                                                    |     |  |  |  |
|                                                                |                                                                                                    |     |  |  |  |
|                                                                |                                                                                                    |     |  |  |  |
| Documentos Complementares (20 Mb):                             |                                                                                                    |     |  |  |  |
| Lacender Icaleito                                              |                                                                                                    |     |  |  |  |
| Tipo de Documento: 7                                           | Complemento do Tipo de Documento: 17                                                                                                    |     |  |  |  |
| Atestado 🗸                                                     | Atestado Médico                                                                                                    |     |  |  |  |
| Nivel de Acesso: ?                                             | Hipótese Legal: 👔                                                                                                    |     |  |  |  |
| Restrito                                                       | Informação Pessoal (Art. 31 da Lei nº 12.527/2011)                                                                                                    |     |  |  |  |
| Formato: 2                                                     | Conferência com o documento dinitalizado:                                                                                                    |     |  |  |  |
| Nato-digital  Digitalizado                                     | Cópia Simples V Adicionar                                                                                                    |     |  |  |  |
|                                                                |                                                                                                    |     |  |  |  |
| Nome do Arquivo                                                | Data Tamanho Documento Nível de Acesso Formato Ações                                                                                                    |     |  |  |  |
|                                                                |                                                                                                    |     |  |  |  |
|                                                                |                                                                                                    | Ň   |  |  |  |
|                                                                | Peticionar Ven                                                                                                    | η.  |  |  |  |

3- Tipo de processo: Ensino: Graduação: Dilação de prazo

| sei.                             | Menu 🛓                                                                                                    |
|----------------------------------|----------------------------------------------------------------------------------------------------|
| Controle de Acessos Externos     | Peticionamento de Processo Novo                                                                                                    |
| Altorar Sanha                    | Orientações Gerais                                                                                                    |
|                                  | So de exclusiva responsabilidade do usuário externo e discente:                                                                                                    |
| Pesquisa Publica                 | o sizilo de sua senha de acesso                                                                                                    |
| Peticionamento                   | o teor e a integridade dos documentos em PDF inseridos no sistema;                                                                                                    |
| Processo Novo                    | <ul> <li>a contreção da petição e ous aocumentos signais em controminado com os requisitos estabetecidos pelos issuêma e orientações auspontiveis, no que se retere ao formato e ao tamanno dos arquivos transmitudos eletronicamente, o preencimento de<br/>todos os campos obrigativios e a anexação dos documentos estencianteres;</li> </ul> |
| Intercorrente                    | <ul> <li>a conservação dos documentos originais em papel que foram digitalizados para envis por meio de peticionamento eletrônico, até que decaia o direito da Administração de rever os atos praticados no processo para que, caso solicitado, sejam arresentados da UFLA nara cualulore tino de conferência.</li> </ul>                        |
| Recibos Eletrônicos de Protocolo |                                                                                                    |
| Intimações Eletrônicas           | Tipo do Processo:                                                                                                    |
|                                  | Escolha o Tipo do Processo que deseja iniciar:                                                                                                    |
|                                  | Ensine: Graduação: Aproveitamento de Componentes Curriculares                                                                                                    |
|                                  | Ensino: Graduação: Aproveltamento de Prática Jurídica Real (Direito)                                                                                                    |
|                                  | Ensino: Graduação: Autorização para Aproveitamento Extraordinário de CC                                                                                                    |
|                                  | Ensino: Graduação: Colação de Grau                                                                                                    |
|                                  | Ensino: Graduação: Componentes Currículares Complementares                                                                                                    |
|                                  | Ensino: Graduação: Desistência de curso                                                                                                    |
|                                  | Ensino: Graduação: Dilação de Prazo                                                                                                    |
|                                  | Ensino: Graduação: Exame de Qualificação (Direito)                                                                                                    |
|                                  | Ensino: Graduação: Exame de Suficiência                                                                                                    |
|                                  | Ensino: Graduação: Márito Académico                                                                                                    |
|                                  | Ensino Graduação Migração de Matriz                                                                                                    |
|                                  | Ensino. Graduação Recepção de Calouros - Justificativa de Ausência                                                                                                    |
|                                  | Ensino: Graduação: Recuperação de Trabalhos Escolares. Regime Especial e Abono de Faltas                                                                                                    |
|                                  | Ensino: Graduação: Regime Diferenciado                                                                                                    |
|                                  | Ensino: Graduação: Trancamento Geral de Matricula                                                                                                    |
|                                  | Ensino: Pós-graduação: Aproveitamento de créditos                                                                                                    |
|                                  | Ensino: Pés-Graduzção: Desilgamento de Discente                                                                                                    |
|                                  | Ensino: Pós-Graduação: Diploma - Segunda Via                                                                                                    |
|                                  |                                                                                                    |

| UNVERSIDADE FEDERAL DE LAVRAS    |                                                                                                    |
|----------------------------------|----------------------------------------------------------------------------------------------------|
| sel.                             | Menu 👱 🕖                                                                                                    |
| Controle de Acessos Externos     | Peticionamento de Processo Novo                                                                                                    |
| Alterar Senha                    | Orientações Gerais                                                                                                    |
| Pesquisa Pública                 | São de exclusiva responsabilidade do usuário externo e discente:                                                                                                    |
| Peticionamento                   | o sigilo de sua senta de acesao;                                                                                                    |
| Processo Novo                    | <ul> <li>o toto e a integrinanza consociamentos em PUP intercisos no issema,</li> <li>a confecção da petição e dos documentos difisitas em conformidade com os requisitos estabelecidos pelo sistema e orientações disponíveis, no que se refere ao formato e ao tamanho dos arquivos transmitidos eletronicamente, o preenchimento de todos</li> </ul> |
| Intercorrente                    | os campos obrigatorios e a anexação dos documentos essenicaias e complementares;<br>a conservação dos documentos essenicaias e complementares;                                                                                                    |
| Recibos Eletrônicos de Protocolo | apresentados à UFLA para qualquer tipo de conferência.                                                                                                    |
| Intimações Eletrônicas           |                                                                                                    |
|                                  | Tipo do Processo:                                                                                                    |
|                                  | dia                                                                                                    |
|                                  | Escolha o Tipo do Processo que deseja iniciar:                                                                                                    |
|                                  | Ensino: Graduação: Dilação de Prezo                                                                                                    |
|                                  |                                                                                                    |
|                                  |                                                                                                    |
|                                  |                                                                                                    |
|                                  |                                                                                                    |
|                                  |                                                                                                    |
|                                  |                                                                                                    |
|                                  |                                                                                                    |
|                                  |                                                                                                    |
|                                  |                                                                                                    |
|                                  |                                                                                                    |
|                                  |                                                                                                    |
|                                  |                                                                                                    |
|                                  |                                                                                                    |
|                                  |                                                                                                    |
|                                  |                                                                                                    |
|                                  |                                                                                                    |
|                                  |                                                                                                    |
|                                  |                                                                                                    |
|                                  |                                                                                                    |
|                                  |                                                                                                    |

4- Especificação: Dilação de prazo-20XX/0X- CURSO Definir o ano, semestre e o curso.

| UNVERSIDADE FEDERAL DE LANRAS    |                                                                                                    |
|----------------------------------|----------------------------------------------------------------------------------------------------|
| sei.                             | Menu 💄 🖞                                                                                                    |
| Controle de Acessos Externos     | Peticionamento de Processo Novo                                                                                                    |
| Alterar Senha                    | Esticional (Xstar                                                                                                    |
| Pesquisa Pública                 | Tipo de Processo: Ensine: Graduação: Díação de Prazo                                                                                                    |
| Peticionamento -                 | Orientações sobre o Tipo de Processo                                                                                                    |
| Recibos Eletrônicos de Protocolo | A citação do prazo para integralização curricular é a solicitação de aumento do prazo para canclusão do curso, feta pelo estudente que não pôde concluir o curso dentro do tempo máximo estabelecido no Projeto Pedagógico do curso ao qual está vinculado                                                                         |
| Intimações Eletrônicas           |                                                                                                    |
|                                  | Formulário de Peticionamento                                                                                                    |
|                                  | Especificação (resumo limitado a 50 caracteres):                                                                                                    |
|                                  | alara da 🗖 da da da da da da da da da da da da da                                                                                                    |
|                                  | Interessado: 🕊 Kara Karoline Marcano                                                                                                    |
|                                  |                                                                                                    |
|                                  | Decumentos                                                                                                    |
|                                  | Os documentos devem ser carregados abaixo, sendo de sua exclusiva responsabilidade a conformidade entre os dados informados e os documentos. Os Niveis de Acesso que forem indicados abaixo estariaio condicionados à análise por senvidor publico, que poders alterá-les a qualquer<br>momentos tem encestadade de próxivo avico. |
|                                  | Documento Principal: 📷 Grad. Req. para Dilação de Prazo (clique aqui para editar contexido)                                                                                                    |
|                                  |                                                                                                    |
|                                  | Publico V                                                                                                    |
|                                  |                                                                                                    |
|                                  | Petcionar Motar                                                                                                    |
|                                  |                                                                                                    |
|                                  |                                                                                                    |
|                                  |                                                                                                    |
|                                  |                                                                                                    |
|                                  |                                                                                                    |
|                                  |                                                                                                    |
|                                  |                                                                                                    |
|                                  |                                                                                                    |

- 5- Preencher o formulário com seus dados: Nome, Curso, Registro Acadêmico, titulação e telefone.
- 6- Fazer a marcação do item que corresponda a sua situação.

## REQUERIMENTO PARA DILAÇÃO DE PRAZO

-----

|   | IDENTIFICAÇÃO DO REQUERENTE                                                                                                 |           |  |  |  |  |
|---|----------------------------------------------------------------------------------------------------|-----------|--|--|--|--|
|   | Nome:                                                                                                    |           |  |  |  |  |
|   | Registro Acadêmico:                                                                                                    | Curso:    |  |  |  |  |
| _ | Titulação: () Bacharelado ( 👘 ) Licenciatura                                                                                | Telefone: |  |  |  |  |
| * | IDENTIFICAÇÃO DA SOLICITAÇÃO                                                                                                |           |  |  |  |  |
|   | Ciente do contido no Capítulo IV do Título VIII da Resolução CEPE 473/2018 o estudante acima descrito vem por               |           |  |  |  |  |
|   | meio deste requerimento, embasando na justificativa e documentos anexos, a dilação de prazo para conclusão do               |           |  |  |  |  |
|   | curso. Tendo como justificativa:                                                                                            |           |  |  |  |  |
|   | () pessoa com deficiência física, sensorial ou afecções que impliquem limitação da capacidade de aprendizagem,              |           |  |  |  |  |
|   | devidamente comprovada por laudo emitido por profissional de saúde, habilitado para a declaração da deficiência e           |           |  |  |  |  |
|   | a limitação da capacidade de aprendizagem (anexar documentos comprobatórios)                                                |           |  |  |  |  |
|   | () cumprimento de pelo menos 75% (setenta e cinco por cento) da carga horária total exigida para integralização curricular; |           |  |  |  |  |
|   | () falta somente o Estágio Obrigatório e/ou Trabalho de Conclusão de Curso para a conclusão do curso;                       |           |  |  |  |  |
|   | () motivo de força maior, devidamente comprovado por documentos e acatado a critério do Colegiado do Curso                  |           |  |  |  |  |

(anexar documentos comprobatórios)

Lavras \_\_/\_\_/20\_\_\_.

7- Caso o estudante esteja enquadrado nas situações [1] ou [4], será necessário o envio de documentação comprobatória. Ou ainda, caso o estudante estiver nas outras situações, e caso considere necessário, também poderá enviar documentação comprobatória. O (s) documentos (s) deverá (ão) ser anexado (s) de acordo com as informações a seguir:

| Documentos Complementares (20 Mb):<br>Escolher arquivo Nenhum arquivo escolhido |   |                                                    |   |
|---------------------------------------------------------------------------------|---|----------------------------------------------------|---|
| Tipo de Documento: ?                                                            |   | Complemento do Tipo de Documento: 2                |   |
|                                                                                 | ~ |                                                    |   |
| Nivel de Acesso: ?                                                              |   | Hipótese Legal: 👔                                  |   |
| Restrito                                                                        | ~ | Informação Pessoal (Art. 31 da Lei nº 12.527/2011) | * |
| Formato: ?<br>Nato-digital Digitalizado                                         |   | Adicionar                                          |   |

- a) Clicar em "Escolher Arquivo" e selecionar o arquivo que deseja incluir no processo.
- b) Tipo de documento: Documento comprobatório.
- c) Complemento do Tipo de documento: [digite o tipo de documento comprobatório].
- d) Clique em "Adicionar"
- e) Por fim , clique em "Peticionar"